# KORISNIČKO UPUTSTVO ZA KONFIGURACIJU unitradePOS KASA

Sadržaj:

- Podešavanje osnovnih parametara
- Podešavanje konfiguracije LPFR i VPFR, štampača i emaila servera

# PODEŠAVANJE OSNOVNIH PARAMETARA

Pre daljeg izlaganja važno je da napomenemo da se prilikom instalacije programa **unitradePOS** Kasa automatski postavljaju podrazumjevana podešavanja i da u većini slučajeva nema potrebe da se ona milenjaju.

U slučaju da imate bilo kakvih nedoumica vezanih za uputstva koja slijede pozovite našu tehničku podršku.

# POKRETANJE I IZGLED KARTICE ZA PODEŠAVANJE

Kartici za podešavanje programa unitradePOS Kasa možete da pristupite na sledeći način:

- 1. U komandnom meniju izaberite stavku Podešavanja
- 2. U meniju izaberite stavku Podešavanje programa
- 3. Otvoriće se kartica koja je prikazana na slici koja slijedi

|                                   | Program 1 |
|-----------------------------------|-----------|
| Pregled Osnovno PFR Fiskalizacija |           |
|                                   |           |
| Firma UNITRADESOFT1 Godina 24     |           |
| UNITRADESOFT1<br>-Select-         |           |
| DEMO II                           |           |
|                                   |           |
|                                   |           |
|                                   |           |
|                                   |           |
|                                   |           |
|                                   |           |
|                                   |           |
|                                   |           |
| Presided                          | Islan     |

Sve opcije za podešavanje programa unitradePOS Kasa razvrstane su u grupe predstavljenih u dijelu kartice koji je označen na prethodnoj slici. To su sledeće grupe:

- 1. Osnovno
- 2. PFR
- 3. Štampa

#### Osnovno podešavanje

U osnovno podešavanje spada izbor firme korisnika, klikom na padajuću listu izaberte firmu korisnika ili poslovnu jedinicu, zatim u polju godina ukucate godinu za koju želite raditi. Posle toga kliknete na dugne *Izmjeni* i podešavnje za firmu i godinu će biti snimljeno.

#### <u>PFR</u>

Ako kliknete na karticu PFR otvoriće se grupa podešavanja vezana za podešavanje procesora fiskalnih računa prikazana na slici koja slijedi

|                                                                                                    | Program                                        |   |
|----------------------------------------------------------------------------------------------------|------------------------------------------------|---|
|                                                                                                    |                                                |   |
| egled Osnovno PFR Fiskalizacija                                                                      |                                                |   |
| ADRESA SUF I TIP PROCESORA FISKLANIH RACUNA KOJI SE KORISTI:                                         |                                                |   |
| Adresa sistema za upravljanje fiskalizacijom (SUF):                                                  | Tip procesora fiskalnih racuna koji se korist: |   |
| https://tap.sandbox.suf.poreskaupravars.org:443                                                      | 0                                              | ~ |
| Provjerite da li na kraju adrese treba da bude oznaka verzije api, npr.http://192.168.88.112/api/v3  |                                                |   |
|                                                                                                    |                                                |   |
| Adresa lokalnog procesora fisklanih racuna:                                                          |                                                |   |
| http://devesdc.sandbox.suf.poreskaupravars.org:8888/f73148eb-391e-4f97-8654-847f559f0298/            |                                                |   |
| *Provjerite da li na kraju adrese treba da bude oznaka verzije api, npr.http://192.168.88.112/api/v3 |                                                |   |
|                                                                                                    |                                                |   |
| Adresa virtualnog procesora fiskalnih racuna:                                                        | Nacin auntentifikacije:                        |   |
| https://vsdc.sandbox.suf.poreskaupravars.org/                                                        | 1                                              | ~ |
| Provjerite da li na kraju adrese treba da bude oznaka verzije api, npr.http://192.168.88.112/api/v3  |                                                |   |
| Lokacija sertifikata:                                                                                |                                                |   |
| C:\sertifikat\                                                                                       |                                                |   |
|                                                                                                    |                                                |   |
|                                                                                                    |                                                |   |
|                                                                                                    |                                                |   |

#### ADRESA SUF I TIP PROCESORA FISKALNIH RAČUNA KOJI SE KORISTI

- 1. Adresa sistema za upravljanje fiskalizacijom (SUF). U ovo polje potrebno je da upišete adresu sistema za upravljanje fiskalizacijom. Ova adresa se koristi prilikom preuzimanja poreskih stopa. Adresa sistema za upravljanje fiskalizacijom uvijek počinje sa https://
- 2. *Tip procesora fiskalnih računa koji se koristi*. U ovom padajućem meniju možete da izaberete vrstu procesora fiskalnih računa koji koristite. Ponuđene su dvije opcije: *Lokalni procesor fiskalnih računa* i *Virtuelni procesor fiskalnih računa*.

#### LOKALNI PROCESOR FISKALNIH RAČUNA

1. *Adresa lokalnog procesora fiskalnih računa*. U ovo polje je potrebno da upišete adresu lokalnog *procesora fiskalnih računa* koja uvijek počinje sa **http://** 

#### VIRTUELNI PROCESOR FISKALNIH RAČUNA

- Adresa virtuelnog procesora fiskalnih računa. U ovo polje je potrebno da upišete adresu virtuelnog procesora fiskalnih računa (uvijek počinje sa https://). Napominjemo da je moguće da će biti potrebno da dopišete verziju apija koja se koristi (na primjer, u adresi vsdc.sandbox.suf.poreskaupravars.org/api/v3 dijo /api/v3 predstavlja verziju apija).
- Način autentifikacije. U ovom padajućem meniju možete da izaberete način autentifikacije koji se odnosi na virtuelni processor fiskalnih računa. Ponuđene su dvije opcije: Digitalni sertifikat i Kartica.
- Lokacija sertifikata. Ako ste u padajućem meniju Način autentifikacije izabrali opciju Digitalni sertifikat u ovo polje možete da upišete lokaciju u vašem računaru na kojoj se nalazi digitalni sertifikat.

#### <u>ŠTAMPA</u>

Na ovoj kartici možete da izvršite podešavanje štampača, podešavanja za štampu QR koda i podešavanja email servera za dostavu računa u elektronskom formatu

| gled Osnovno PFR Stampa                                                             |                                |                             |
|-------------------------------------------------------------------------------------|--------------------------------|-----------------------------|
| ORMAT, STAMPAC I QR KOD                                                             |                                |                             |
| omat:                                                                               | Nacin formiranja QR koda:      |                             |
| ×                                                                                   |                                |                             |
| Stampac na kojem se stampaju racuni:                                                | Tekstualni prikaz QF           | Rkoda                       |
| ×                                                                                   | 1                              | ×                           |
|                                                                                     |                                |                             |
| nacurii se stampaju na pograzumjevanom stampaču                                     |                                |                             |
| Stampaj podatke kupca iznad teksta fiskalnog racuna                                 |                                |                             |
| APOMENE I PORUKE                                                                    | E-MAIL NALOG ZA DOSTAVU RAG    | ČUNA                        |
| T 22 T 27 T                                                                         | E-mail adress:                 | Naziv posiliaoca:           |
| odrazumjevana napomena u dokumentima promet-prodaja<br>zans-prodaja i obuka-prodaja | E-mail duresd.                 |                             |
| ans produja i obarta produja                                                        | CUTO                           |                             |
|                                                                                     | SMTP server:                   | Port.                       |
|                                                                                     |                                |                             |
| Podrazumjevana napomena u dokumentu predracun-prodaja                               | Server koristi autentifikaciju | Podrazumjevana podesavanja: |
|                                                                                     | Koristi se SSL                 |                             |
|                                                                                     | Korisnicko ime:                |                             |
| Line and the second line is the N-P of second second second                         |                                |                             |
| eklamna poruka posie teksta fiskalnog racuna                                        | Lozinka:                       | _                           |
|                                                                                     |                                |                             |
|                                                                                     |                                | =1                          |
|                                                                                     | D                              |                             |
|                                                                                     | Posalji testni e-mail          |                             |
|                                                                                     |                                |                             |

# FORMAT, ŠTAMPAČ, QR KOD I OPERATER

- 1. *Format.* Program unitradePOS Kasa omogućava štampu fiskalnih računa na papirnim rolnama širine 57 do 80 milimetara i na papiru formata A4. U ovom padajućem meniju je potrebno da izaberete format na kome će se štampati fiskalni dokumenti a dostupne su tri opcije: *57mm, 80mm* i *A4*
- 2. Računi se štampaju na podrazumvjevanom štampaču. Program unitraePOS Kasa omogućava da se fiskalni dokumenti štampaju na štampaču koli je u Windowsu podešen kao podrazumjevani (default) ili na drugom štampaču koji je instaliran, a nije podešen kao podrazumjevani. Ova opcija je korisna u situacijama u kojima se fiskalni dokumenti štampaju na papnim rolnama širine 57 do 80 mm i kada se računar u kome je instaliran program unitradePOS Kasa koristi u dvije svrhe: za izdavanje fiskalnih računa i za štampanje drugih dokumenata. U takvim situacijama, ako bi se štampa fiskalnih dokumenata vršila na štampaču koji u Windowsu podešen kao podrazumjevani (default), onda bi se i drugi dokumenti (kalkulacije, nivelacije i slično) štampali u formatu 57 do 80 mm, što svakako nije poželjno. Ako se računar u kome je instaliran program unitradePOS Kasa, pored izdavanja fiskalnih dokumenata, koristi i za štampanje drugih dokumenata, potrebno je da se uradi sledeće: 1) da se štampač A4 formata, na kome se štampaju drugi dokumenti, podesi kao podrazumevani (default) u Widnowsu 2) da se dečekira opcija Računi se štampaju na podrazumevanom štampaču 3) da se u padajućem meniju Štampač na kome se štampaju računi izabere POS štampač, koji štampa na papirnim rolnama širine 57 do 80 mm. Sa druge strane, ako se računar u kome je instaliran program unitradePOS Kasa koristi samo za izdavanje fiskalnih dokumenata onda je je potrebno da se POS štampač podesi kao podrazumjevani (default) u Widnowsu a ova opcija treba da bude čekirana.
- 3. Štampač na kome se štampaju računi. Ova opcija je u vezi sa opcijom Računi se štampaju na podrazmevanom štampaču i opisana je u stavci 2.
- Način formiranja QR koda. QR kod koji se prikazuje u fiskalnom dokumentu kada se odštampa može da bude formiran na dva načina: 1) QR kod može da formira ESIR, odnosno program unitradePOS Kasa ili processor fiskalanih računa.
- 5. *Štampaj podatke o kupcu iznad teksta fiskalnog računa*. Ako je ova opcija čekirana u iznad fiskalnog računa, iznad naslova, odnosno iznad teksta *Fiskalni račun* će biti odštampani podaci o kupcu (naziv, adresa PIB i matični broj), pod uslovom da je prilikom izdavanja fiskalnog dokumenta izabran kupac.

# NAPOMENE I PORUKE

- 1. *Podrazumjevana napomena u računu*. U ovo polje možete da upišete napomenu koja će se prikazivati u fiskalnim dokumentima **promet-prodaja** i **avans-prodaja** u vidu teksta (na primjer, tekst može da bude *Hvala na kupovini*). Napomena koju unesete će biti prikazana posle teksta *Kraj fiskalnog računa*.
- Podrazumjevana napomena u predračunu. U ovo polje možete da upišete napomenu koja će se prikazivati u fiskalnim dokumentima predracun-prodaja (na primjer, tekst može da bude Predračun važi 3 dana). Napomena koju unesete će biti prikazana posle fiskalnog dokumenta.
- 3. *Reklamna poruka posle teksta fiskalnog računa*. U ovo polje možete da upišete reklamnu poruku koja će se prikazivati u svim fiskalnim dokumentima posle teksta *Kraj fiskalnog računa* (na primer, *Posjetite nas ponovo itd...*).

# E-MAIL NALOG ZA DOSTAVU RAČUNA

Program *unitradePOS* Kasa omogućava da se **fiskalni dokumneti transakcije prodaje** šalju kupcu na e-mail. a da bi program *unitradePOS* Kasa mogao da šalje fiskalne dokumente putem e-maila, potrebno je da podesite parametre za pristup e-mail nalogu sa koga će poruke biti poslate.

- 1. *E-mail adresa*. U ovo polje potrebno je da upišete e-mail adresu sa koje se poruka šalje
- 2. *Ime i prezime ili naziv pošiljaoca*. U ovo polje treba da upišete ime i prezime ili naziv pošiljaoca
- 3. U polje SMTP server potrebno je da upišete adresu smtp servera sa koga se poruka šalje
- 4. U polje Port potrebno je da upišete port smtp servera koji se koristi za odlazeće poruke
- 5. **Server koristi autentifikaciju**. Ako server sa koga šaljete poruke koristi autentifikaciju potrebno je da čekirate ovu opciju
- 6. *Koristi se SSL*. Ako server sa koga šaljete poruke koristi SSL potrebno je da čekirate ovu opciju
- 7. Podrazumjevana podešavanja. U ovom padajućem meniju postoje dve opcije: Gmail ili Yahoo mail koje treba da predstavljaju dva najpopularnija servisa za elektronsku poštu. Ako izaberete jednu od ove dve opcije polja SMTP server, Port, Server koristi autentifikaciju i Koristi se SSL će biti automatski podešena prema javno dostupnim uputstvima servisa za elektronsku poštu koji ste izabrali
- 8. *Korisničko ime*. U polje za unos teksta *Korisničko ime* je potrebno da upišete korisničko ime za pristup e-mail nalogu preko koga se poruka šalje
- 9. *Lozinka*. U polje za unos teksta *Lozinka* upišete lozinku za pristup e-mail nalogu preko koga se poruka šalje
- 10. *Pošalji testni mejl*. Ovo dugme služi za slanje e-maila koji proverava ispravnosti podataka koji su upisani u prethodno opisanim poljima. Pošto popunite podatke iz prethodno opisanih polja i kliknete na ovo dugme, otvoriće se prozor u kome možete da upišete e-mail adresu na koju želite da pošaljete testni e-mail. Ako testni e-mail bude primljen na adresi koju ste upisali to znači da su podaci u prethodno opisanim poljima ispravni.

#### Napomena:

Za sve dodatne informacije o podešavanju programa unitradePOS KASA možete pozvati našu službu za podršku.

#### UNITRADESOFT s.p. vl.Radenko Marjanović

Semberska br.57, 76100 Brčko distrikt BiH www.unitradesoft.com, e-mail:radenko@outlook.com